## 4 Ways to Advance the Next Inspection Date

Last Modified on 09/23/2024 5:39 pm EDT

The **Next Inspection At** field controls **when** the Next Inspection date field updates. But it does**not** control what that date will be updated to.

For example, for a monthly inspection due June 1st, the next inspection date will be July 1st. None of the following options will change that. The next inspection date **will be** July 1st. What the following options tell the system, is **when** you would like the date to advance to July 1st.

Do you want it to update...

- 1. When the June ticket is created? If so, select Ticket Created (this is the default).
- 2. When an appointment is added to the June ticket? If so, select Ticket Scheduled.
- 3. When the June ticket is resolved? If so, select Ticket Resolved.
- 4. When the June ticket is closed? If so, select Ticket Closed

This is important because the July 1st inspection ticket cannot be generated until the next inspection date is updated to July 1st.